## How to Access IXL for Summer Bridges:

- 1. Go to http://www.google.com.
- 2. Click the sign in button on the top right.

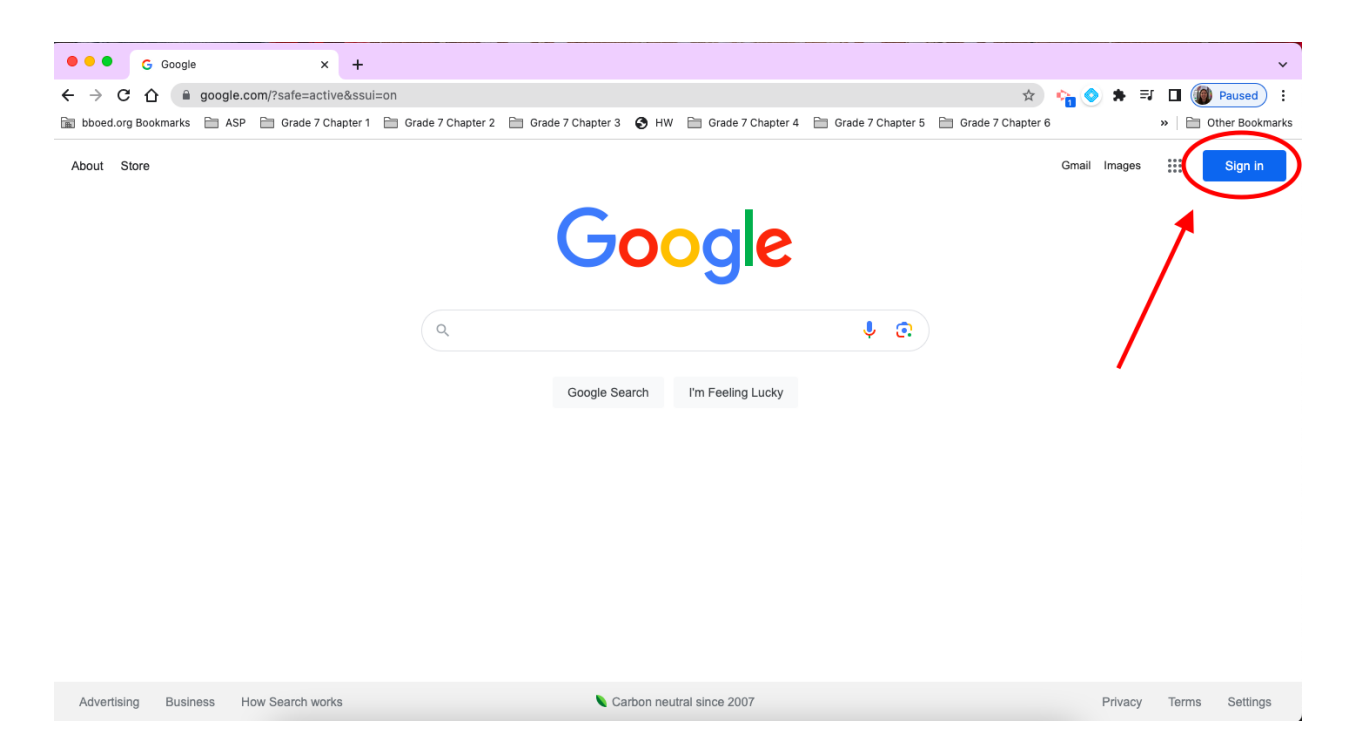

3. Enter your student BBOED credentials.

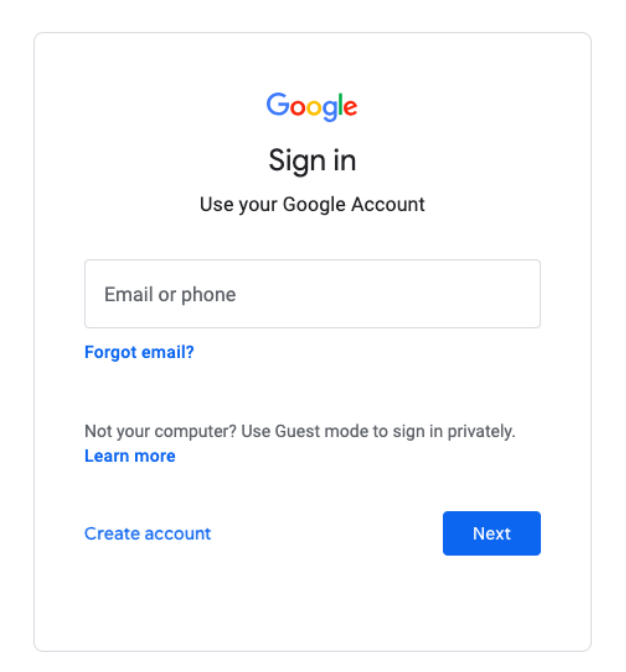

- 4. Once you are logged in, go to <u>https://clever.com/in/bboed</u>.
- 5. Click "Sign in with Google".

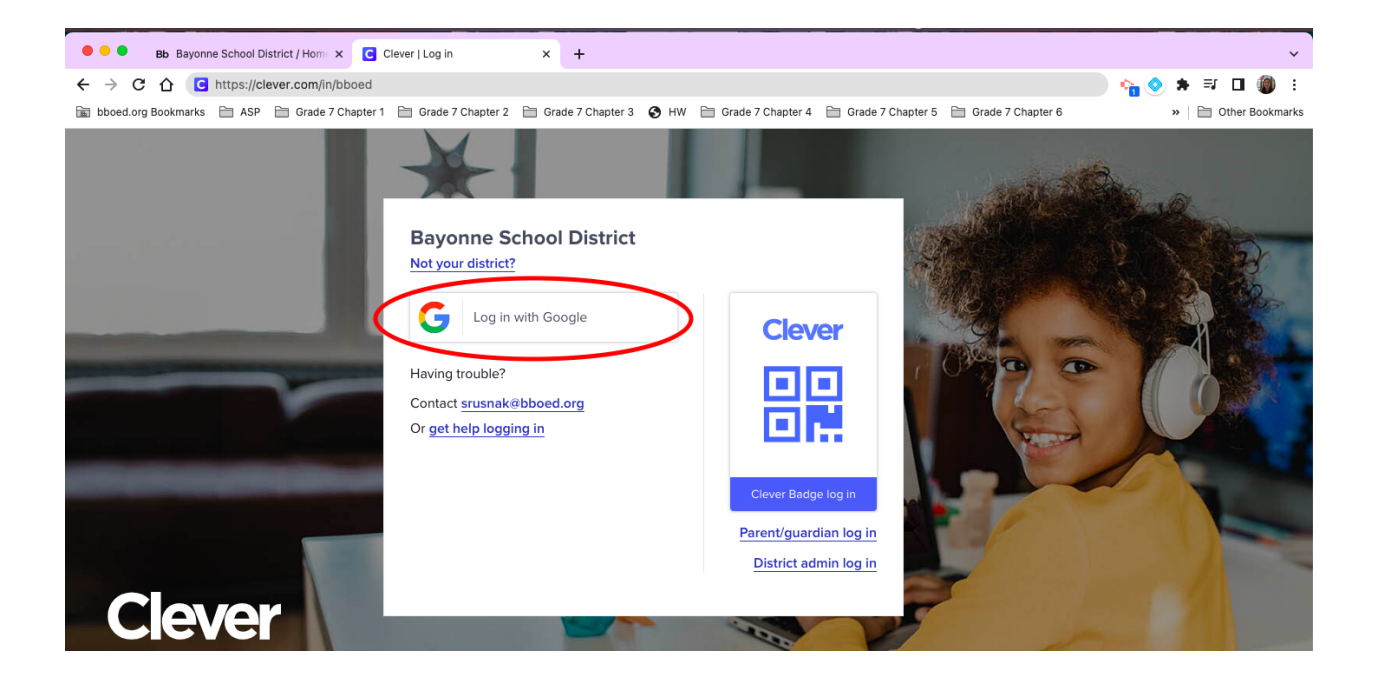

6. Once logged into Clever, either click the IXL button or type IXL in the search box on the top right.

| Clever                        | Philip G. Vroom Commur                                        | ity School                                           | Homeroom                              | Messages<br>New Li | brary Analytics       | Classes         | Q ixl                                                  | 0 A 4 |
|-------------------------------|---------------------------------------------------------------|------------------------------------------------------|---------------------------------------|--------------------|-----------------------|-----------------|--------------------------------------------------------|-------|
| 👯 к. к                        | im's Page                                                     | Just you                                             | ۵                                     |                    |                       |                 | Your resources<br>IXL<br>ISE Single sign-on            |       |
| Shared v Shared v S Resources | rith all your students<br>rith 0 teachers<br>Created 9.2.2021 | Not visible to st<br>Shared with 0 to<br>0 Resources | udents<br>eachers<br>Created 9.2.2021 |                    |                       |                 | Nen-sources you can try<br>Class Ace<br>Single sign-on | ent   |
| Favorites                     |                                                               |                                                      | $\sim$                                |                    |                       |                 | Kialo Edu<br>Single sign-on                            |       |
| C<br>realize.                 | ເຊັ ເ                                                         | P<br>THÎNK                                           |                                       | )° (S              |                       |                 | Quill.org                                              |       |
| SAAVAS                        | Schoology Th                                                  | ink Central MyHRV                                    | V IXL                                 | Schoold            | ogy Bayonn<br>Board o | e Kh<br>of Acad | Skill Lab                                              |       |
| DISTRICT                      | DISTRICT                                                      | DISTRICT                                             |                                       |                    | CT DISTRIC            | Т               |                                                        |       |

7. Clicking the IXL button should open a new tab and automatically log you into IXL.